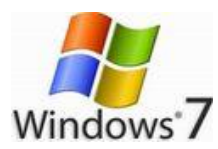

### Outlook2010 送信メールが読まれたかの確認方法

Outlook 2010 で、送信したメールが読まれたかどうかを確認する方法について。

# はじめに

Outlook 2010 には「開封確認の要求」と呼ばれる機能があり、この機能を使うと、送信 したメールが読まれたかどうかを確認できます。

ただし、すべてのメールソフトが対応しているわけではないので、必要時以外は使用しないことをお勧めします。

- 参考: Outlook 2007 で送信したメールが読まれたかどうかを確認する方法
- 受信者が「開封確認」に未対応のメールソフトを利用している場合や、受信者が確認
   メッセージの送信を許可しなかった場合は、開封確認を受け取れません。

#### 操作手順

「開封確認の要求」をつけてメールを送信するには、以下の操作手順を行ってください。

1. Outlook 2010 を起動し、画面左下の「メール」をクリックします。

| 🖂 x-л |         |
|-------|---------|
| 予定表   |         |
| ■ 連絡先 |         |
| 🟹 タスク |         |
|       | 🥃 🚞 🛃 👻 |

2. 「リボン」から、「ホーム」タブ→「新しい電子メール」の順にクリックします。

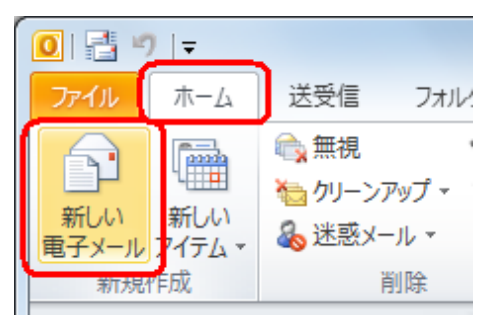

3. 「リボン」から「オプション」タブをクリックし、「確認」欄の「開封確認の要求」 にチェックを入力します。

| 27400 Xvt  | ◆    | (775a) #   | 式設定 杉  | 無題 -           | メッセージ (ト                               | HTML 形式      |
|------------|------|------------|--------|----------------|----------------------------------------|--------------|
| 示-マ<br>の効果 | ->08 | BCC 差出人    |        | 2000<br>投票ボタンの | <ul> <li>配信碼</li> <li>図 開封碼</li> </ul> | 認の要求<br>認の要求 |
| ÿ-3        | 7    | 表示フィールドの選択 | アクセス許可 | 6010           | 確認                                     | . Ge         |

4. メールの宛先、件名、本文を入力し、メールを送信します。 以上で操作完了です。

### 補足

• 「開封確認の要求」がついたメールを受信すると、下記のような画面が表示されます。 確認メッセージを送信する場合は、「はい」ボタンをクリックします。

| Microsoft Outlook |                                                         |  |  |
|-------------------|---------------------------------------------------------|--|--|
|                   | NEC太郎 はメッセージ 'テスト' の開封メッセージを要求して<br>います。確認メッセージを送信しますか? |  |  |
|                   | 🦳 確認メッセージの送信については今後確認しない(D)                             |  |  |
|                   | (はい(Y) いいえ(N)                                           |  |  |

• 受信者から送られた開封確認のメッセージが、送信者に届きます。

| 開封:テスト                                                            |
|-------------------------------------------------------------------|
| XXXXXXX <xxxx@xxxx.xxx.co.jp></xxxx@xxxx.xxx.co.jp>               |
| 送信日時: 2010/10/26 (火) 16:05                                        |
| 宛先:                                                               |
|                                                                   |
| メッセージ                                                             |
| 宛先: <u>xxx@xxx.xxx.co.ip</u><br>件名: テスト<br>送信日時: 2010/10/26 16:02 |
| 2010/10/26 16:04 に開封されました。                                        |
|                                                                   |

# 対象製品

Microsoft Outlook 2010 がインストールされている機種